# PAGAMENTI TELEMATICI

## DAL PORTALE SERVIZI TELEMATICI DEL MINISTERO – pst.giustizia.it

### Accesso all'area riservata del PST:

L'accesso all'area riservata del pst.giustizia.it avviene attraverso il certificato di autenticazione contenuto nella vostra chiavetta Usb quindi necessariamente <u>prima</u> di aprire il browser (Chrome, Firefox, Edge) la chiavetta deve essere inserita nel Pc e inizializzata.

Dopo aver cliccato su EFFETTUA LOGIN nella pagina successiva cliccare su Accesso con smartcard

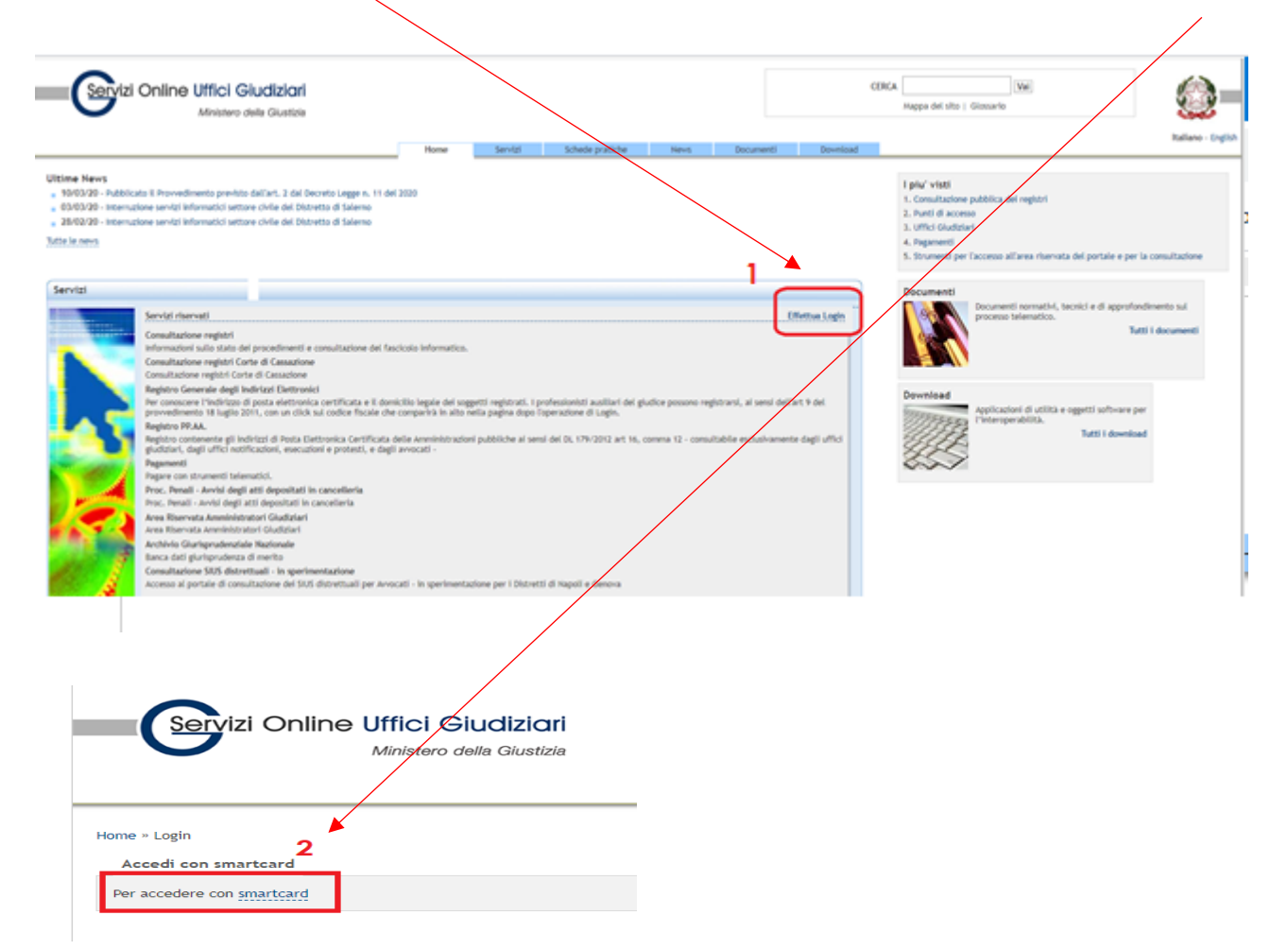

Se non vi viene richiesto il PIN della chiavetta Usb e compaiono dei **messaggi di errore** del tipo:

"Connessione sicura non riuscita" .....- Si è verificato un errore durante la connessione. Il peer SSL non è stato in grado di negoziare un insieme di parametri di sicurezza accettabile. Codice di errore: SSL\_ERROR\_HANDSHAKE\_FAILURE\_ALERT"

#### oppure

"Il sito non può fornire una connessione protetta ....non ha accettato il certificato di accesso oppure non ne è stato fornito uno.

Prova a contattare l'amministratore di sistema. ERR\_BAD\_SSL\_CLIENT\_AUTH\_CERT"

In generale questi messaggi dipendono dall'impossibilità da parte del browser che si sta utilizzando (Internet Explorer, Edge, Chrome, Firefox Mozilla ovvero Safari su Mac) di riuscire a leggere i certificati di autenticazione contenuti nella chiavetta usb collegata al Pc.

Per la risoluzione di tali problematiche, che possono dipendere da specifiche configurazioni dei vostri pc, consigliamo di installare, se non già presente, e configurare Mozilla Firefox per la lettura del dispositivo e di impostarlo come browser predefinito. Configurazione Mozilla Firefox per Windows

Configurazione Mozilla Firefox per Mac

# Come eseguire il pagamento telematico

Una volta inserito il PIN della chiavetta in alto comparirà il messaggio di benvenuto seguito dal vostro codice fiscale. Cliccate quindi su ACCEDI relativamente alla voce Pagamenti:

|                                                                                                    | Benvenuto/a BNNMLI72558H199T! Logout                                                                                                    |
|----------------------------------------------------------------------------------------------------|----------------------------------------------------------------------------------------------------|
| Servizi                                                                                                    | i Online Uffici Giudiziari<br>Ministero della Giustizia                                                                                                    |
|                                                                                                    | Home Servizi Schede pratiche News Documenti Downloa                                                                                                    |
| Ultime News<br>10/03/20 - Pubblic<br>03/03/20 - Interru:<br>28/02/20 - Interru:                                                                                                    | cato il Provvedimento previsto dall'art. 2 dal Decreto Legge n. 11 del 2020<br>zione servizi informatici settore civile del Distretto di Salerno<br>zione servizi informatici settore civile del Distretto di Salerno                                                                                                    |
| Tutte le news                                                                                                    |                                                                                                    |
|                                                                                                    |                                                                                                    |
| Servizi                                                                                                    |                                                                                                    |
| (data)                                                                                                    | Servizi riservati                                                                                                    |
|                                                                                                    |                                                                                                    |
|                                                                                                    | Lonsuitazione registri<br>Informazioni sulla cita dei procedimenti o consultazione del faccicale informazico                                                                                                    |
| 11/10340530                                                                                                    |                                                                                                    |
|                                                                                                    | Consultazione registi cote di Cassazione                                                                                                    |
|                                                                                                    | Denistra Generale degli Indicati Elattranici                                                                                                    |
|                                                                                                    | Per conoscere l'indirizzo di posta elettronica certificata e il domicilio legale dei soggetti registrati. I professionisti ausiliari del giudice possono registrarsi, al sensi dell'art 9 Accedi del provvedimento 18 luglio 2011, con un click sul codice fiscale che comparirà in alto nella pagina dopo l'operazione di Login. |
|                                                                                                    | Registro PP.AA.                                                                                                    |
|                                                                                                    | Registro contenente gli indirizzi di Posta Elettronica Certificata delle Amministrazioni pubbliche ai sensi del DL 179/2012 art 16, comma 12 - consultabile esclusivamente dagli uffici<br>numeri dagli uffici potificazioni, esecuzioni e protesti, e dagli avocati -                                                            |
| State State of State                                                                                                    | Pagamenti                                                                                                    |
|                                                                                                    | Pagare con strumenti telematici.                                                                                                    |
| and the second second se | Proor Penali - Arrisi degli atti depositati in cancolloria                                                                                                    |
|                                                                                                    | Proc. Penali - Avvisi degli atti depositati in cancelleria Accedi                                                                                                    |
|                                                                                                    | Area Riservata Amministratori Giudiziari                                                                                                    |
|                                                                                                    | Area Riservata Amministratori Giudiziari Accedi                                                                                                    |
| 1                                                                                                    | Archivio Giurisprudenziale Nazionale                                                                                                    |

# Cliccare su Nuova richiesta di pagamento

| Servizi Online Uffici Giudiziari<br>Ministero della Giustizia                                   |                                          |                         |                              |                    |                        | CE                         | RCA Vai<br>Mappa del sito   Glossario                          |                      |
|-------------------------------------------------------------------------------------------------|------------------------------------------|-------------------------|------------------------------|--------------------|------------------------|----------------------------|----------------------------------------------------------------|----------------------|
|                                                                                                 | liene                                    | Convini                 | Cabada avatisha              | Maure              | Desumenti              | Developed                  |                                                                | Italiano - English   |
|                                                                                                 | Home                                     | Servizi                 | schede pratiche              | News               | Documenti              | Download                   |                                                                |                      |
| Home - Servizi - Pagamenti Pagamenti Pagamenti Servizi - Ragamenti I contribuito effecto I didi | tti di cancallaria, i diritti di conia   | e ali importi fissi per | la nubblicazione degli annuu | ri di vendita e ne | ar controllare e verif | icara l'acito dai paga     | menti ecensiti nombé ner stamane o scaricane la ricenta attest | tante un paramento   |
| eseguito in modalità elettronica.                                                               |                                          | e 5                     |                              |                    |                        | rear of contro dor project |                                                                | terre on possible of |
| Per l'utilizzo fare riferimento al vademecum operativo.                                         |                                          |                         |                              |                    |                        |                            |                                                                |                      |
| Gli Uffici Giudiziari che accettano pagamenti eseguiti telematicamente :                        | sono <b>esclusivamente</b> quelli visual | izzati negli elenchi a  | discesa presenti nella masch | era relativa ad un | a nuova richiesta di   | pagamento.                 |                                                                |                      |
| Per il recupero delle somme erroneamente versate si procede secondo le                          | e modalità previste dalla legge (ar      | t 4 del decreto MEF o   | del 9/10/2006).              |                    |                        |                            |                                                                |                      |
| Per poter pagare con Mybank o con Poste è necessario i                                          | nserire un solo versament                | o nella Richiesta       | di Pagamento: per sp         | ese di Giustiz     | ia inserire o sol      | o il Contributo U          | nificato o solo i diritti di cancelleria.                      |                      |
| Si segnala che non è ancora possibile effettuare il pagar                                       | mento telematico per il co               | ntributo unificat       | to o per i diritti di can    | celleria per l'    | Ufficio della Cor      | rte di Cassazione          |                                                                |                      |
| - Nuova Richiesta di pagamento                                                                  |                                          |                         |                              |                    |                        |                            |                                                                | ڲ                    |

Nella finestra successiva dai menù a tendina inserire i dati necessari e Cliccare quindi su Aggiungi al carrello

| Servizi Online Uffici Giudiziari                                          |                  |         |                 |      |           |
|---------------------------------------------------------------------------|------------------|---------|-----------------|------|-----------|
|                                                                           | Home             | Servizi | Schede pratiche | News | Documenti |
| Home » Servizi » Pagamenti » Richiesta nuovo pagamento telematico         |                  |         |                 |      |           |
| Pagamenti telematici<br>Nuova richiesta pagamento                         |                  |         |                 |      |           |
| Tipologia * Contributo unificato e/o Diritti di cancelleria •             |                  |         |                 |      |           |
| Distretto* BOLOGNA    Ufficio Giudiziario* Tril                           | ounale Ordinario | Bologna | •               |      |           |
| Nominativo pagatore * MILA BONINI                                         |                  |         |                 |      |           |
| Codice fiscale* BNNMLI72S58H199T                                          |                  |         |                 |      |           |
| + Dati opzionali pagatore                                                 |                  |         |                 |      |           |
| + Dati versante (opzionale)                                               |                  |         |                 |      |           |
| Iban Addebito                                                             |                  |         |                 |      |           |
| BIC                                                                       |                  |         |                 |      |           |
| Contributo unificato                                                      |                  |         |                 |      |           |
| Importo(Es. 500.00) * 49,00                                               |                  |         |                 |      |           |
| Causale * (generalita' attore - generalita' convenuto - testo aggiuntivo) |                  |         |                 |      |           |
| citazione Pippo vs Pluto                                                  |                  |         |                 |      |           |
| Diritti di cancelleria                                                    |                  |         |                 |      |           |
| Importo(Es. 500.00) * 27.00                                               |                  |         |                 |      |           |
| Causale:                                                                  |                  |         |                 |      |           |
| marca forfettaria                                                         |                  |         |                 |      |           |
|                                                                           |                  |         |                 |      |           |
|                                                                           |                  |         |                 |      |           |

Cliccare su Effettua il pagamento

| Servizi Online Uffici Giudizia<br>Ministero della Giustiz | <b>ri</b><br>ia               |                        |                       |      |             |          | CERCA Vai<br>Mappa del sito   Glossario      |        |                    |
|-----------------------------------------------------------|-------------------------------|------------------------|-----------------------|------|-------------|----------|----------------------------------------------|--------|--------------------|
|                                                           | Home                          | Servizi                | Schede pratiche       | News | Documenti   | Download |                                              | 1      | Italiano - Englisi |
| Home = Servizi = Pagamenti = Carrello Pagamenti           |                               |                        |                       |      |             |          |                                              |        |                    |
| Richieste di pagamento                                    | Data di creazione             | Tipologia              |                       |      | Pagatore    | Versante | Lista pagamenti                              | Totale |                    |
| 11E000GLBOAP5C540XI99HVYJWNADOO9D57                       | 12/03/2020                    | Contributo unificato,D | iritti di cancelleria |      | MILA BONINI |          | citazione Pippo vs Pluto / marca forfettaria | 76.00  | Ŵ                  |
| Importo totale: 76.00 euro                                |                               |                        |                       |      |             |          |                                              |        |                    |
| Effettua il pagamento +Nuova Richiesta di pagamento       | Torna alla home dei pagamenti |                        |                       |      |             |          |                                              |        |                    |

Si aprirà la pagina di **pagoPA**: Cliccando su *Entra con la tua email* viene richiesta una email ordinaria (NO PEC) e si apre la pagina con l'Informativa su Trattamento dei dati personali, Accettare la Privacy e cliccare su Continua.

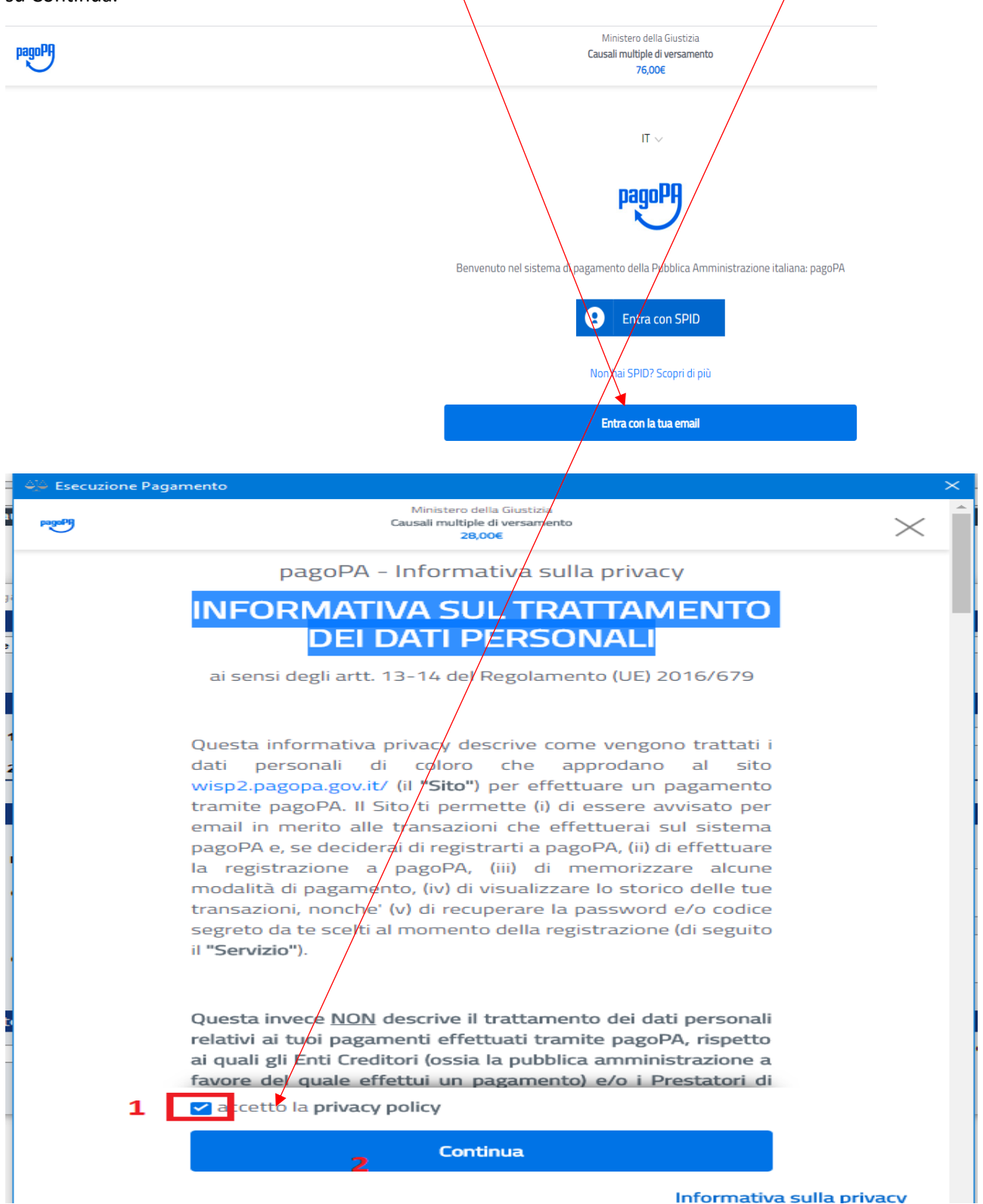

Si aprirà la finestra di scelta della Modalità di pagamento

| မံ့မံ Esecuzione Pagame | nto                                                                   | ×           |
|-------------------------|-----------------------------------------------------------------------|-------------|
| Property.               | Ministero della Giustizia<br>Causali multiple di versamento<br>28,00€ | $\times$    |
|                         | Come vuoi pagare?                                                     |             |
|                         | Carta di credito/debito                                               |             |
|                         | Conto corrente                                                        |             |
|                         | Altri metodi di pagamento                                             |             |
|                         |                                                                       |             |
|                         |                                                                       |             |
|                         |                                                                       |             |
|                         |                                                                       |             |
|                         | Informativa su                                                        | lla privacy |

1) cliccando su CARTA DI CREDITO comparirà la finestra di inserimento dei dati della carta:

| 斗 Esecuzione Paga | mento                                                                 | ×               |
|-------------------|-----------------------------------------------------------------------|-----------------|
| Property          | Ministero della Giustizia<br>Causali multiple di versamento<br>28,00€ | $\times$        |
|                   | pagoPA accetta queste carte di credito/debito                         |                 |
|                   | Manager VISA VISA Electron                                            |                 |
|                   | O nome e cognome                                                      |                 |
|                   | nome e cognome non validi, non ci devono essere caretteri speciali    |                 |
|                   | - 0000 0000 0000 0000                                                 |                 |
|                   | numero della carta di credito                                         |                 |
|                   | MM/AA 🙃 CVC                                                           |                 |
|                   | scadenza (mm/aa) codice di verifica                                   |                 |
|                   |                                                                       |                 |
|                   |                                                                       |                 |
|                   |                                                                       |                 |
|                   |                                                                       |                 |
|                   | Informativ                                                            | a sulla privacy |
|                   | Informative                                                           | a suna privacy  |

Verificare che la carta utilizzata appartenga ai Circuiti indicati. Una volta inseriti i dati si aprirà la pagina web del Gestore della Vostra carta per l'esecuzione (richiesta PIN etc..)

2) <u>Cliccando su CONTO CORRENTE</u> comparirà l'elenco dei circuiti da utilizzare come MYBANK, INCONTO, MASTEPASS <u>ma NON tutti gli istituti di credito</u>.

Se ad esempio voglio utilizzare il circuito MYBANK di un CC di UNICREDIT dovrò passare da MYBANK di Intesa San Paolo

| 44 Esecuzione Pagamento |                                                                       | ×          |
|-------------------------|-----------------------------------------------------------------------|------------|
| pagaPi                  | Ministero della Giustizia<br>Causali multiple di versamento<br>28,006 | $\times$ î |
|                         | masterpass                                                            |            |
|                         | Commissione max <b>0.5€</b>                                           |            |
|                         | INTESA 📷 SNND4OLO                                                     |            |
|                         | Pago in Conto                                                         |            |
|                         | PAGO                                                                  |            |
|                         | Commissione max <b>0€</b>                                             |            |
|                         |                                                                       |            |
|                         | MyBank                                                                |            |
|                         |                                                                       |            |
|                         | Commissione max <b>0.5€</b>                                           |            |
|                         |                                                                       |            |
|                         | INTESA 🚾 SANDAOLO                                                     |            |
|                         | Emilia Romagna: pagamenti con carte                                   |            |
|                         | VISA                                                                  |            |
|                         | Commissione max <b>0.5€</b>                                           |            |

Cliccare nella finestra successiva in Paga senza registrarti

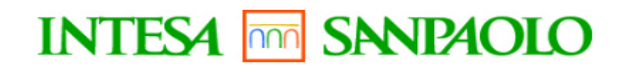

MyBank

Costi massimi di commissione**0,50 €** 

Intesa Sanpaolo rende disponibile i pagamenti a tutti gli Utenti titolari di servizi online di qualsiasi banca aderente al circuito

Consente di effettuare bonifici online addebitando il proprio c/c bancario acceso presso qualsiasi banca aderente al circuito MyBank

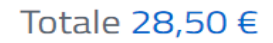

Riceverai l'esito all'indirizzo bonini@gmail.com

Registrati a pagoPA per salvare lo storico dei pagamenti ed i tuoi metodi di pagamento preferiti. È gratis e basta un minuto.

Registrati a pagoPA

Paga senza registrarti

| secuzione Pagamento                                                           |                                    |
|-------------------------------------------------------------------------------|------------------------------------|
| INTESA M SNNPAOLO                                                             | PagoP9                             |
|                                                                               |                                    |
| Step 1   2                                                                    | PAGINA PRECEDENTE                  |
| Hai selezionato:                                                              |                                    |
| Pagamento con MyBank                                                          |                                    |
| MyBank                                                                        |                                    |
| Costo per inizializzazione del pagamento: <b>0,50 €</b>                       |                                    |
| Al costo sopra indicato potrebbero essere applicate dalla sua<br>del bonifico | banca commissioni per l'esecuzione |
| l tuoi pagamenti totali 2                                                     |                                    |
| Soggetto pagante                                                              | +                                  |
|                                                                               |                                    |
| PROCEDI ►                                                                     |                                    |

cliccando su procedi si aprirà un Riepilogo Dati (importi) e cliccando su Paga si aprirà una finestra con la casella ove <u>si dovrà scegliere l'istituto di credito del CC</u>.

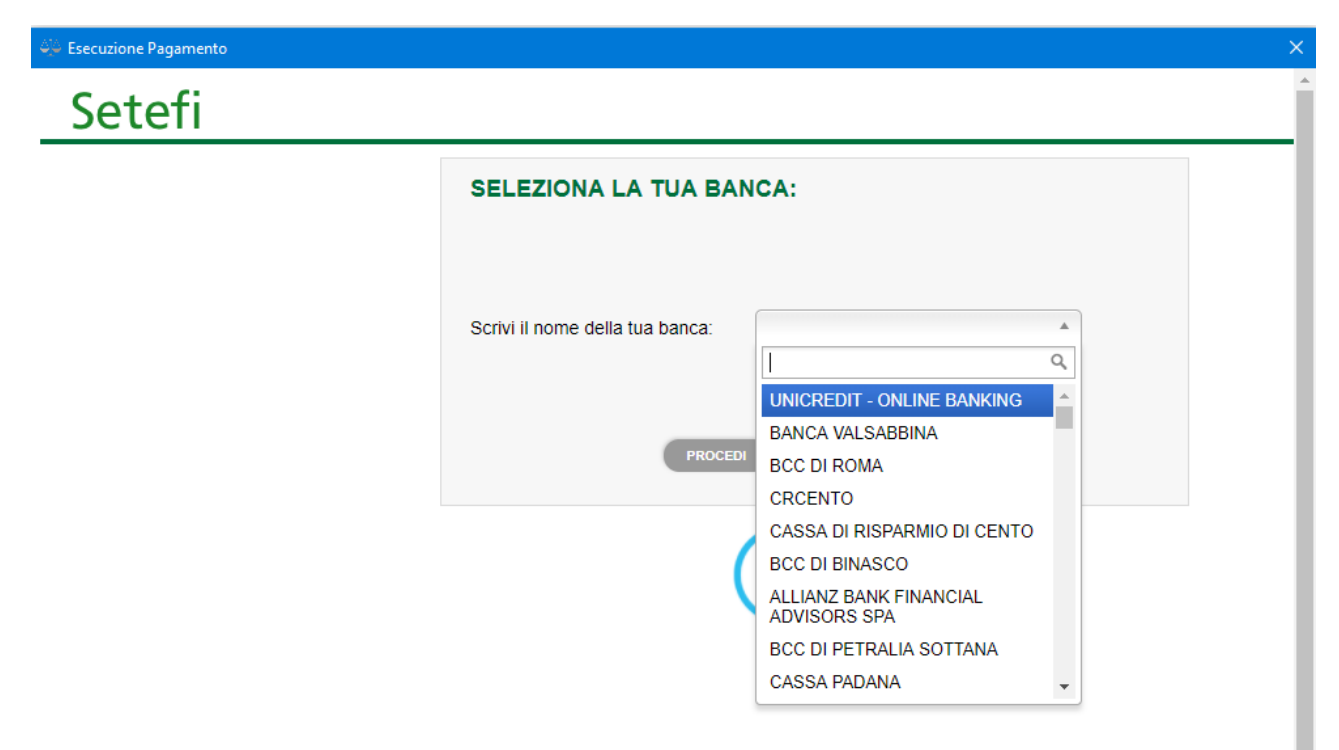

Cliccando poi su procedi si aprirà la pagina web per l'inserimento delle proprie credenziali HomeBanking.

| 😂 Esecuzione Pagamento                                                                                                    |                                                                                            | × |
|----------------------------------------------------------------------------------------------------|--------------------------------------------------------------------------------------------|---|
| Sunicredit (800.57.57.57) (Estero +39 (                                                                                                    | 02.33408973)                                                                               |   |
| DISPOSIZIONE MYBANK                                                                                                    |                                                                                            |   |
| 1 Entra in BVI Confe                                                                                                    | erma Riepilogo 🐗                                                                           |   |
| Benvenuto.<br>Se Lei è già un nostro cliente abilitato all'utilizzo della Ban<br>dedicato e potrà pagare l'acquisto sottostante direttamente d | ca via Internet di UniCredit, effettui l'accesso tramite il box<br>dal suo conto corrente. |   |
| RIEPILOGO ACQUISTO                                                                                                    | ➢ <u>Regolamento e modalità servizio MyBank&gt;&gt;</u>                                    |   |
| Numero d'ordine:<br>444755235                                                                                                    |                                                                                            |   |
| Data:<br>11/10/2019                                                                                                    | Ora:<br>17:03                                                                              |   |
| Esercente:<br>PAGOPA                                                                                                    |                                                                                            |   |
| Importo totale:<br>28.50 EUR                                                                                                    |                                                                                            |   |
| Strumento MyBank:<br>SEPA CREDIT TRANSFER                                                                                                    |                                                                                            |   |
|                                                                                                    |                                                                                            |   |
| Note alla disposizione<br>Per qualsiasi richiesta di informazione riguardante l'ordine contatt                                                 | tare l'esercente                                                                           |   |
| CREDENZIALI BANCA VIA INTERNET                                                                                                    |                                                                                            |   |
| CODICE<br>PIN<br>ENTRA >                                                                                                    |                                                                                            |   |
| Abbandona ×                                                                                                    |                                                                                            |   |

3) <u>Cliccando su Altri metodi di pagamento</u> comparirà l'elenco di ulteriori circuiti come ad Es. POSTEPAY, SATISPAY, etc...

| Posteitaliane                   |
|---------------------------------|
| Paga con Postepay               |
| Paga con postepay               |
| Commissione max <b>1,00 €</b>   |
|                                 |
| Satispay                        |
| Satispay                        |
| Paga con satispay               |
| Commissione max <b>0,00 €</b>   |
| Childrey & Pagamethi Teh Camera |
|                                 |
| Carte Pagamento                 |
|                                 |
| Commissione max <b>1,30 €</b>   |
| INTESA M SANDAOLO               |

PayPal

Cliccando sul circuito verrete direzionati sul sito dell'ente erogatore del servizio (Es. Poste Italiane).

## Come salvare la ricevuta telematica:

sempre dall'area riservata dei Pagamenti Telematici è possibile visualizzare la lista delle richieste di pagamento eseguite attraverso il portale e di verificare la disponibilità e lo stato della relativa ricevuta telematica:

| Ministero della C                                                                                                    | Giustizia                                                                   |                                  |                          |                     |                           |                       |                       | Марра         | del sito   Glo | ssario      |                  |                | ×.               |         |
|----------------------------------------------------------------------------------------------------|-----------------------------------------------------------------------------|----------------------------------|--------------------------|---------------------|---------------------------|-----------------------|-----------------------|---------------|----------------|-------------|------------------|----------------|------------------|---------|
|                                                                                                    |                                                                             | Home                             | Servizi                  | Schede pratiche     | News                      | Documenti             | Download              |               |                |             |                  |                | Italia           | ano - E |
| » Servizi » Pagamenti                                                                                                    |                                                                             |                                  |                          |                     |                           |                       |                       |               |                |             |                  |                |                  |         |
| Pg                                                                                                    |                                                                             |                                  |                          |                     |                           |                       |                       |               |                |             |                  |                |                  |         |
| Pagamenti<br>io per pagare in modalità telematica il contribuito u                                                                                                    | inificato, i diritti di canceller                                           | eria, i diritti di conia e eli i | mporti fissi per la pub  | blicazione degli an | nunci di vendita e per d  | ontrollare e verifica | re l'esito dei pagame | nti eseguiti  | nonché ner st  | ampare o si | caricare la rice | evuta attestan | te un nagame     | nto     |
| to in modalità elettronica.                                                                                                    |                                                                             | and Foundation copies of Bern    | inporter nasi per ta pub | onearone degran     | naner er renerate e per e |                       | te t estes del pogani | intr eseguiti | nonene per s   | ampare o s  |                  |                | te un pagante    |         |
| iciuzzo fare riferimento al <u>vademecum operativo.</u><br>ici Giudiziari che accettano pagamenti eseguiti tele                                                                                                    | ematicamente sono esclusiva                                                 | amente quelli visualizzati i     | negli elenchi a discesa  | a presenti nella ma | schera relativa ad una r  | uova richiesta di pa  | amento.               |               |                |             |                  |                |                  |         |
| recupero delle somme erroneamente versate si proc                                                                                                    | ede secondo le modalità pre                                                 | eviste dalla legge (art 4 de     | l decreto MEF del 9/10   | 10/2006).           |                           |                       |                       |               |                |             |                  |                |                  |         |
| oter pagare con Mybank o con Poste è n                                                                                                    | necessario inserire un                                                      | solo versamento nel              | lla Richiesta di Pa      | agamento: per       | spese di Giustizia        | inserire o solo i     | l Contributo Un       | ficato o s    | olo i diritt   | di cance    | elleria          |                |                  |         |
|                                                                                                    |                                                                             |                                  |                          | -9                  |                           |                       |                       |               |                |             |                  |                |                  |         |
| nala che non è ancora possibile effettu                                                                                                    | are il pagamento teler                                                      | matico per il contrib            | outo unificato o p       | per i diritti di c  | ancelleria per l'Uf       | icio della Corte      | di Cassazione.        |               |                |             |                  |                |                  |         |
| gnala che non è ancora possibile effettu                                                                                                    | are il pagamento teler                                                      | matico per il contrib            | outo unificato o p       | oer i diritti di c  | ancelleria per l'Uf       | icio della Corte      | di Cassazione.        |               |                |             |                  |                |                  |         |
| gnala che non è ancora possibile effettu                                                                                                    | are il pagamento teler                                                      | matico per il contrib            | outo unificato o p       | ber i diritti di c  | ancelleria per l'Uf       | icio della Corte      | di Cassazione.        |               |                |             |                  |                |                  | 0       |
| gnala che non è ancora possibile effettu<br>wa Richiesta di pagamento                                                                                                    | are il pagamento teler                                                      | matico per il contrib            | outo unificato o p       | per i diritti di c  | ancelleria per l'Uf       | icio della Corte      | di Cassazione.        |               |                |             |                  |                | J                | 。<br>3  |
| gnala che non è ancora possibile effettu<br>ova Richiesta di pagamento<br>tra per                                                                                                    | are il pagamento teler                                                      | matico per il contrib            | outo unificato o p       | per i diritti di c  | ancelleria per l'Uf       | 1010 della Corte      | di Cassazione.        |               |                |             |                  |                | Ĵ                | 。<br>7  |
| gnala che non è ancora possibile effettu<br>vva Richiesta di pagamento<br>tra per                                                                                                    | are il pagamento teler                                                      | matico per il contrib            | uto unificato o p        | per i diritti di c  | ancelleria per l'Uf       | 1010 della Corte      | di Cassazione.        |               |                |             |                  |                | Ĵ                | °<br>J  |
| gnala che non è ancora possibile effettu<br>prva Richiesta di pagamento<br>tra per<br>Logia Stato<br>te le piopoge V Tutti gli st                                                                                           | are il pagamento teler<br>ati •                                             | matico per il contrib            | uto unificato o p        | er i diritti di c   | ancelleria per l'Uf       | icio della Corte      | di Cassazione.        |               |                |             |                  |                | Ĵ                | °       |
| gnala che non è ancora possibile effettu<br>vva Richlesta di pagamento<br>tra por<br>ciogia<br>le le tipologie • Stato<br>Tutti gli sta                                                                                     | are il pagamento teler<br>ati v                                             | matico per il contrib            | uto unificato o p        | ser i diritti di c  | ancelleria per l'Uf       | icio della Corte      | di Cassazione.        |               |                |             |                  |                | Ĵ                | °       |
| gnala che non è ancora possibile effettu<br>wa Richiesta di pagamento<br>tra per<br>fogia <u>Stato</u><br>Tutti gli stu<br>retto <u>Causale</u><br>il disereti v                                                            | are il pagamento teler<br>ati • •                                           | matico per il contrib            | uto unificato o p        | ser i diritti di c  | ancelleria per l'Uf       | icio della Corte      | di Cassazione.        |               |                |             |                  |                | Ĵ                | °       |
| gnala che non è ancora possibile effettu<br>vva Richlesta di pagamento<br>tra per<br>logia Stato<br>te le lipologie V Tutti gli str<br>tetto Causale<br>il distretti V Causale                                              | are il pagamento teler<br>ali • •                                           | matico per il contrib            | uto unificato o p        | ser i diritti di c  | ancelleria per l'Uf       | ICIO della Corte      | di Cassazione.        |               |                |             |                  |                | Ĵ                | °       |
| gnala che non è ancora possibile effettu vra Richiesta di pagamento tra per logia te le tipologie Tutti gli sta retto ti disvetti a creazione Da 10/03/2020 R A                                                             | ati<br>12/03/2020                                                           | matico per il contrib            | uto unificato o p        | ser i diritti di c  | ancelleria per l'Uf       | ICIO della Corte      | di Cassazione.        |               |                |             |                  |                | Ĵ                | °       |
| gnala che non è ancora possibile effettu<br>va Richiesta di pagamento<br>tra per<br>Kogia • Stato<br>Tutti gi sta<br>retto<br>retto<br>a creazione Da 10/03/2020 • A e<br>egui ricerca Pulliso                              | are il pagamento teler<br>ati • )<br>12/03/2020 • :                         | matico per il contrib            | uto unificato o p        | er i diritti di c   | ancelleria per l'Uf       | ICIO Gella Corte      | di Cassazione.        |               |                |             |                  |                | ) <u> </u>       |         |
| gnala che non è ancora possibile effettu<br>zva Richiesta di pagamento<br>tra per<br>logia <u>Stato</u><br>Tutti gli stu<br>retto <u>Causale</u><br>ti i disretti <u>Causale</u><br>a creazione Da 10/03/2020 S A gui A gui | ate il pagamento teler<br>ati •<br>12/03/2020 •                             | matico per il contrib            | uto unificato o p        | əer i diritti di c  | ancelleria per l'Uf       | ICIO della Corte      | di Cassazione.        |               |                |             |                  |                | Ĵ                |         |
| gnala che non è ancora possibile effettu<br>vva Richiesta di pagamento<br>tra per<br>teggia si diserti si di sur<br>retto<br>a creazione Da 10/03/2020 se A e<br>egui ricerca Puliso                                        | ate il pagamento teler<br>ati • )<br>12/03/2020 • 1<br>Data di creazione T1 | ipologia                         | uto unificato o p        | Pagatore            | Lista pagamenti           | ICIO della Corte      | di Cassazione.        | Stato         | Richiesta      |             | Rice             | evuta Pro      | ) <del>] .</del> |         |

La ricevuta può essere:

- salvata o stampata in formato PDF (link 'visualizza PDF')
- salvata in formato elettronico .xml firmato (link 'download ricevuta') ed inserita successivamente nella busta di deposito telematico.